# PSC 分割発注サービス 操作手順書

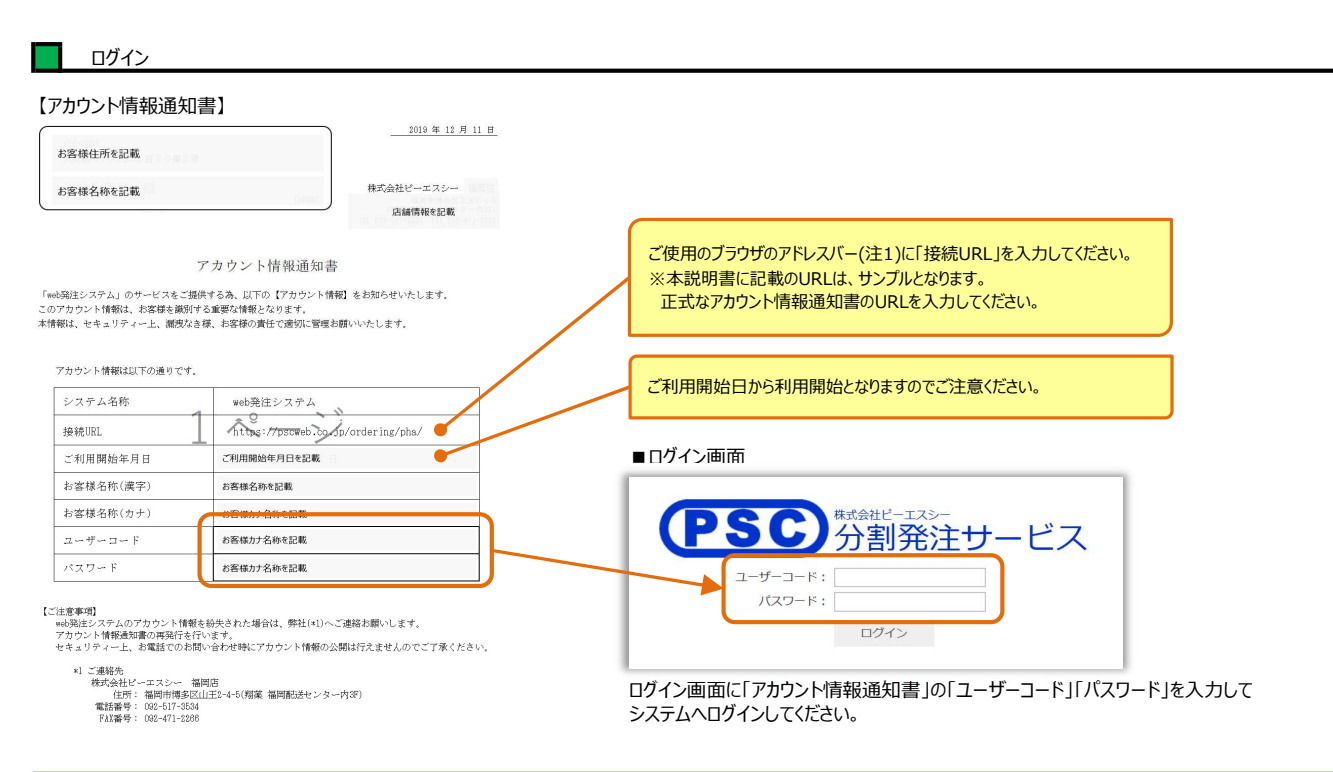

□ Ê

#### ※注1:

アドレスバーは、WebページのURLを [アドレス] 欄に直接入力して、ページを表示させることができます。

| 6            | ÷ 1           | Yahoo! JAPAN | v × + ∽                    |        |     | -    |   |
|--------------|---------------|--------------|----------------------------|--------|-----|------|---|
| $\leftarrow$ | $\rightarrow$ | 0 @          | A https://www.yahoo.co.jp/ | アドレスバー | Ш ★ | 1≡ 1 | 2 |

このアドレスバーに、アカウント情報通知書に記載されている「接続URL」を入力し、Enterキーを押してください。 分割発注サービスのログイン画面が表示されます。

#### (サンプル画面 : Yahoo!JAPAN)

| 6            | ¢ T           | ¥7 Yah | oo! JAPA | N    | ×     | + ~   |          |         |         |         |       |           |      |      |      | _             | C   | ] | ×  |
|--------------|---------------|--------|----------|------|-------|-------|----------|---------|---------|---------|-------|-----------|------|------|------|---------------|-----|---|----|
| $\leftarrow$ | $\rightarrow$ | Ö      | ណ        | A    |       |       | ここに「接    | 続URL」をフ | 入力しEnte | rキーを押して | ください  |           |      | Ш 🥠  |      | t≘ <i>l</i> . | L I | ŝ | •• |
|              |               |        | ▲ ホー     | ムページ | こ設定する |       |          |         |         |         |       | Yahoo! BB | きっず版 | アプリ版 | ーヘルプ |               |     |   | Т  |
|              |               |        |          |      |       | *     |          | V       | AHO     | 00      |       | - 10 M m  |      |      |      |               |     |   | 1  |
|              |               |        |          | ł    | ラベル   | ヤフオク! | ショッピング   |         | j       | APAN    | プレミアム | カード       | ×-   | -11- |      |               |     |   | 1  |
|              |               |        |          |      |       | ゥ     | エブ 画像 動画 | 知恵袋 地図  | リアルタイム  | 求人 一覧▼  |       |           |      |      |      |               |     |   | 1  |
|              |               |        |          |      |       |       |          |         |         |         | Q 検索  |           |      |      |      |               |     |   |    |
|              |               |        |          |      |       |       | ÷.       |         |         |         |       |           |      |      |      |               |     |   |    |

#### (サンプル画面 : Google)

| G Google                              | x + v                         |      | - |      | × |
|---------------------------------------|-------------------------------|------|---|------|---|
| $\leftarrow \rightarrow$ O <b>(a)</b> | ここに「接続URL」を入力しEnterキーを押してください | r 5≜ | h | Ė    |   |
| Googleについて ストア                        | Gmail                         | 画像   |   | コグイン |   |
|                                       |                               |      |   |      |   |
|                                       | C                             |      |   |      |   |
|                                       | Google                        |      |   |      |   |
|                                       | 0                             |      |   |      |   |
|                                       |                               |      |   |      |   |
|                                       | Google 換索 I'm Feeling Lucky   |      |   |      |   |

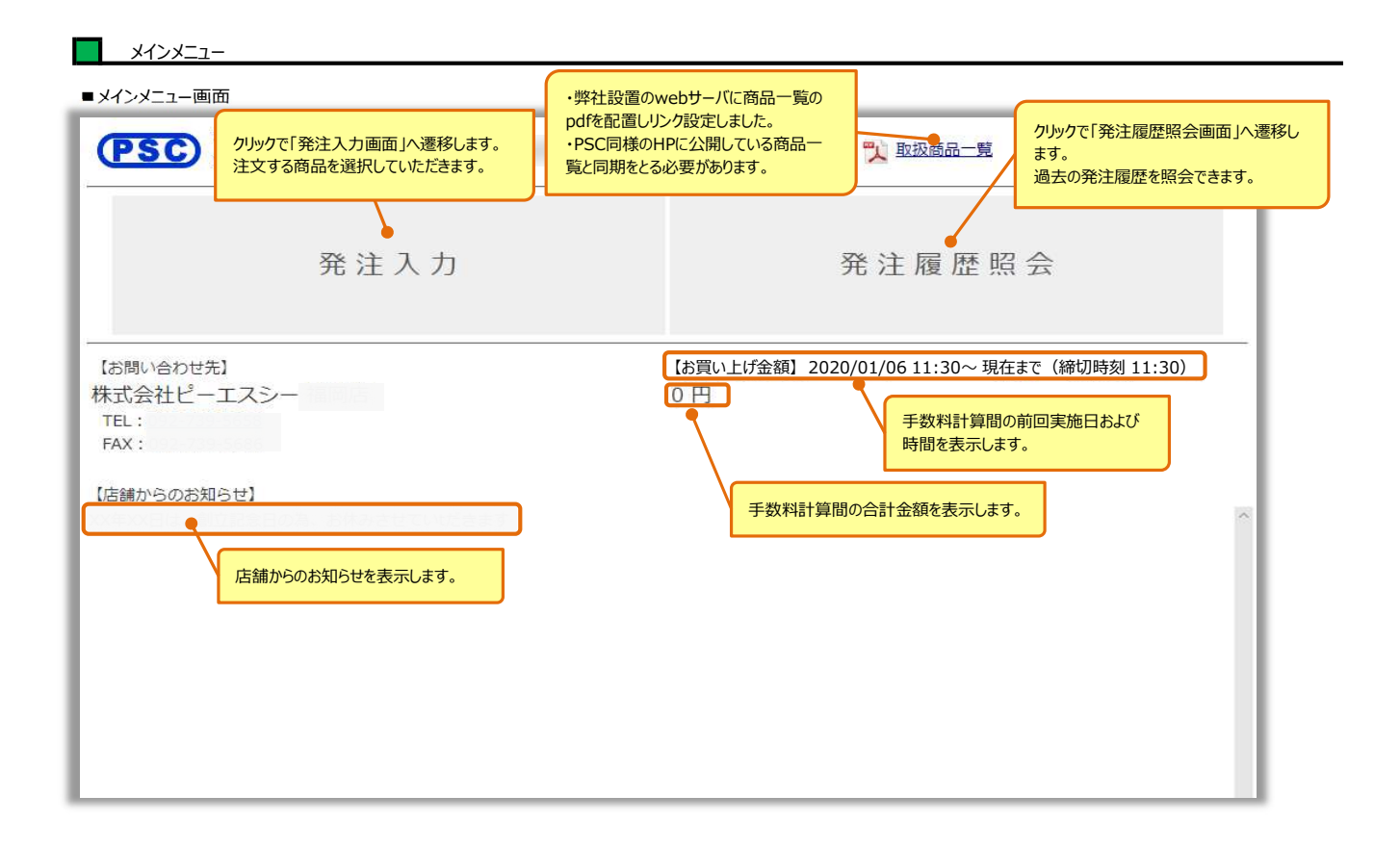

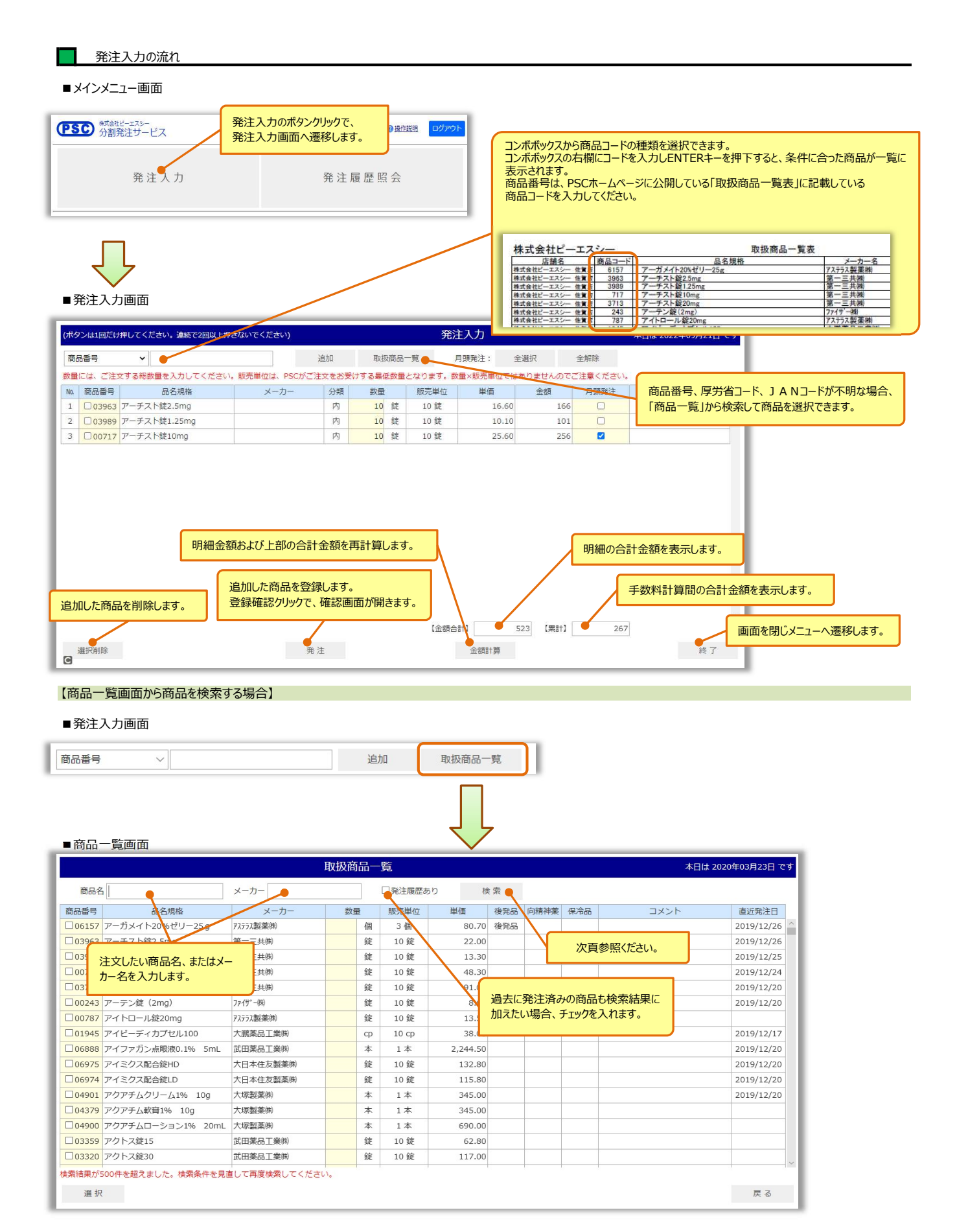

# 【商品名とメーカーの検索方法】

■商品名の検索 例:「アーチスト錠2.5mg」を検索したい場合

| 商品名 アーチスト × メーカ             | _               |          |               |      |      |        |     | 取扱商品一覧 本日は 2020年03月23 |            |           |  |  |  |
|-----------------------------|-----------------|----------|---------------|------|------|--------|-----|-----------------------|------------|-----------|--|--|--|
|                             |                 | □発注履歴あ   | ט             | 検索   |      |        |     |                       |            |           |  |  |  |
| 加留亏 四位形馆                    | 金索したい早夕の夕称      | の一部分を    | 単価            | 後発品  | 向精神薬 | 保冷品    | З×  | ント                    | 直近発注日      |           |  |  |  |
| ]06157 アーガメイト20%ゼリー25g      | 安果のため間相の石物。     | 検索します    | 80.           | 魏品   |      |        |     |                       | 2019/12/26 | ^         |  |  |  |
| ]03963 アーチスト錠2.5mg 🔍 🧊 🗍    | りロロシーズボートにこくソフレ |          | 22.           |      |      |        |     |                       | 2020/02/27 |           |  |  |  |
| 103989 アーチスト錠1.25mg 第一日     | E共(株)           | 錠 10 錠   | 13.           |      |      |        |     |                       | 2020/02/27 |           |  |  |  |
| 100717 アーチスト錠10mg 検索したい品名   | 铢)              | 錠 10 錠   | 48.           |      |      |        |     |                       | 2019/12/24 |           |  |  |  |
| 03713 アーチスト錠20mg            | <b>(</b> )      | 錠 10 錠   | 91.           |      |      |        |     |                       | 2019/12/20 |           |  |  |  |
| J00243 アーテン錠(2mg) ファイザ ファイザ | -(株)            | 錠 10 錠   | 8.            |      |      |        |     |                       | 2019/12/20 |           |  |  |  |
| 100787 アイトロール錠20mg 72552    | 製薬㈱             | 錠 10 錠   | 13.           | 50   | _    |        |     |                       |            |           |  |  |  |
| 01945 7                     |                 | 取扱商品一    | 覧             |      |      |        |     |                       | 本日は 2020年  | 03月23日で   |  |  |  |
| 商品名アーチスト                    | メーカー            |          | □発注履歴あ        | b    | 検索   |        |     |                       |            |           |  |  |  |
| 商品番号 品名規格                   | メーカー            | 数量       | 販売単位          | 単価   | 後発品  | 品 向精神薬 | 保冷品 | コメント                  | ī          | 直近発注日     |  |  |  |
| □03963 アーチスト錠2.5mg          | 第一三共㈱           | 会        | 10 锭          | 2    | 2,00 |        |     |                       | 2          | 020/02/27 |  |  |  |
| □ 03989 アーチスト錠1.25mg        | 第一三共㈱ 10-       |          | 白人士吧。         |      | .30  |        |     |                       | 2          | 020/02/27 |  |  |  |
| □00717 アーチスト錠10mg           | 第一三共開 十         | 彩結果として簡品 | る 使 案 欄 に     | 人力し  | .30  |        |     |                       | 2          | 019/12/24 |  |  |  |
| □03713 アーチスト錠20mg           | (第一二十四) (こ名)    | ら初かさまれる問 | <b>而</b> 小衣示さ | れます。 | 00   |        |     |                       | 2          | 019/12/20 |  |  |  |
| - Son to V S X I Second     | A2009           |          |               |      |      |        |     |                       | 2          | 010/12/20 |  |  |  |

# ■メーカーの検索 例:「大日本住友製薬(株)」を検索したい場合

|         |                                                         |              | 取扱                        | 商品一覧 |     |        |                 |                |             | 本日は 2020年03月24日 です |             |     |      |      |            |            |
|---------|---------------------------------------------------------|--------------|---------------------------|------|-----|--------|-----------------|----------------|-------------|--------------------|-------------|-----|------|------|------------|------------|
| 商品名     |                                                         |              | メーカー 住友                   |      | ×   | □発注履服  | 歴あり             | 検索             |             |                    |             |     |      |      |            |            |
| 商品番号    | 品名                                                      | 名規格          | メーカー                      | 费    | 量   | 販売単位   | i 単             | 価後列            | 能品          | 向精神薬               | 保冷品         |     | コメント |      | 直近発注日      |            |
| 002     |                                                         | + 0/1/20     |                           |      | 錠   | 10 錠   |                 | 8.60           |             |                    |             |     |      |      | 2019/12/20 | ~          |
| □007 快  | 「茶したいメー                                                 | -カーの名称の一;    | 部分を                       |      | 錠   | 10 錠   |                 | 13.5           |             |                    |             |     |      |      |            |            |
| 019 .   | 一刀一快杀你                                                  | 刺に入力し快楽し     | な <b>り</b> 。 <sub>第</sub> |      | 家した | こいメーカ・ | _               | 38.0           |             |                    |             |     |      |      | 2019/12/17 | ·          |
| 06888 P | マイファカン点睛                                                | 民液0.1% 5mL 1 | 武田薬品工業(株)                 |      |     |        | 2,              | 244.5          |             |                    |             |     |      |      | 2019/12/20 |            |
| 06975 T | マイミクス配合創                                                | 定HD ;        | 大日本住友製薬㈱                  |      | 錠   | 10 錠   |                 | 132.8          |             |                    |             |     |      |      | 2019/12/20 |            |
| 06974 T | マイミクス配合鈔                                                | 定LD 。        | 大日本住友製薬㈱                  |      | 錠   | 10 錠   |                 | 115            | 7           |                    |             |     |      |      | 2019/12/20 |            |
| 04901 7 | 4901 アクアチムクリーム1% 10g 大塚製薬㈱<br>4379 J                    |              |                           |      | 本   | 1本     |                 | 345.00         | _           |                    |             |     |      |      | 2019/12/20 |            |
| 04379 7 | D4379 7                                                 |              |                           |      |     |        | 一覧              |                |             |                    |             |     |      |      | 本日は 2020年  | ≣03月24日で   |
|         | 商品名                                                     | 5- 住友        |                           |      |     | 発注履歴あり |                 | 検              | 索           |                    |             |     |      |      |            |            |
|         | 商品番号                                                    | 品名規格         | x-t                       | -    | 数   | 量      | 販売単位            | 単価             |             | 後発品                | 向精神薬        | 保冷品 |      | コメント |            | 直近発注日      |
|         | 06975 T                                                 | イミクス配合錠HD    | 大日本住友製業                   | 5(株) |     | 錠      | 10 錠            | 132            | .80         |                    |             |     |      |      |            | 2019/12/20 |
|         | 06974 T                                                 | マイミクス配合錠LD   | 大日本住友製業                   | 5(株) |     | 錠      | 10 錠            | 115            | .80         |                    |             |     |      |      |            | 2019/12/20 |
|         | 05738 T                                                 | アバプロ錠100mg   | 大日本住友製薬                   | 5(株) |     | 錠      | 10 錠            | 102            | .30         |                    |             | _   |      |      |            |            |
|         | □ 05738 アハフロ錠100mg ○日本任友報<br>□ 02525 アムロジン錠2.5mg 大日本住友製 |              |                           | 毛(株) |     | 检灵     | 総キ田と            | <b>てメ_</b> カ_イ | フ埝          |                    |             |     |      |      |            |            |
|         | □00784         アムロジン錠5mg         大日本住友製薬㈱               |              |                           |      |     | 快きたタ   | tent CU<br>称が今ま | カスメーカー         | コ/火<br>- がヨ | 未っていた。             | ())()<br>≢a |     |      |      |            |            |
|         | 04716 T                                                 | アムロジンOD錠2.5r | ng 大日本住友製調                | 5(株) |     | 101    | 4 E (VUI)       | 110/ 11-       | /J 1        | K/NC/1             | 5.70        |     |      |      |            |            |
|         | 04717 T                                                 | クムロジンOD錠5mg  | 大日本住友製業                   | 5(株) |     | 錠      | 10 錠            | 42             | .40         |                    |             |     |      |      |            |            |
|         | 06663 T                                                 | プムロジンOD錠10m  | g 大日本住友製業                 | 5(株) |     | 錠      | 10 錠            | 65             | .10         |                    |             |     |      |      |            |            |
|         | 02423 T                                                 | マレビアチン錠100m  | ng 大日本住友製調                | 5(株) | /   | 錠      | 10 錠            | 12             | .70         |                    |             |     |      |      |            |            |

# PSC 分割発注サービス 操作手順書

#### ■商品一覧画面

|                  |                              |                               | 取扱商品       | 一覧                   |          |     |      |     | 本日は 2020                          | 年03月23日 です   |
|------------------|------------------------------|-------------------------------|------------|----------------------|----------|-----|------|-----|-----------------------------------|--------------|
| 商品名              | a                            | メーカー                          |            | □発注履歴                | きあり      | 検索  |      |     |                                   |              |
| 商品番号             | 品名規格                         | メーカー                          | 数量         | 販売単位                 | 単価       | 後発品 | 向精神薬 | 保冷品 | コメント                              | 直近発注日        |
| 06157            | アーガメイト20%ゼリー25 g             | アステラス製薬㈱                      | 個          | 3個                   | 80.70    | 後発品 |      |     |                                   | 2019/12/26 _ |
| 03963            | アーチスト錠2.5mg                  | 第一三共㈱                         | 鎖          | 10 錠                 | 22.00    |     |      |     |                                   | 2019/12/26   |
| 08989            | アーチスト錠1.25mg                 | 第一三共㈱                         | 鉞          | 10 錠                 | 13.30    |     |      |     |                                   | 2019/12/25   |
| 00717            | <i>P</i>                     |                               | 鉞          | 10 錠                 | 48.30    |     |      |     |                                   | 2019/12/24   |
| 03713            | > 注文したい商品にチェッ                | クを入れます。                       | 鉞          | 10 錠                 | 91.00    |     |      |     |                                   | 2019/12/20   |
| 00243            | P                            |                               | 錻          | 10 錠                 | 8.60     |     |      |     |                                   | 2019/12/20   |
| 00787            | アイトロール錠20mg                  | アステラス製薬㈱                      | 鉞          | 10 錠                 | 13.50    |     |      |     |                                   |              |
| 01945            | アイピーディカプセル100                | 大鵬薬品工業㈱                       | ct         | о 10 ср              | 38.00    |     |      |     |                                   | 2019/12/17   |
| 06888            | アイファガン点眼液0.1% 5mL            | 武田薬品工業㈱                       | *          | : 1本                 | 2,244.50 |     |      |     |                                   | 2019/12/20   |
| 06975            | アイミクス配合錠HD                   | 大日本住友製薬㈱                      | 鎖          | 10 錠                 | 132.80   |     |      |     |                                   | 2019/12/20   |
| 06974            | アイミクス配合錠LD                   | 大日本住友製薬㈱                      | 鉞          | 10 錠                 | 115.80   |     |      |     |                                   | 2019/12/20   |
| 04901            | アクアチムクリーム1% 10g              | 大塚製薬㈱                         | 本          | : 1本                 | 345.00   |     |      |     |                                   | 2019/12/20   |
| 04379            | アクアチム軟育1% 10g                | 大塚製薬㈱                         | 本          | 1本                   | 345.00   |     |      | ſ   |                                   |              |
| 04900            | アクアチムローション1%<br>20mL         | 大塚製薬㈱                         | 本          | 1本                   | 690.00   |     |      |     | クリックすると商品選択をやめ、<br>「発注入力」画面に遷移します | t.           |
| 03359            | アクトス錠15                      | 武田薬品工業㈱                       | 鎖          | 10 錠                 | 62.80    |     |      |     |                                   |              |
| 口03320<br>検索結果が5 | マクトフ錠30<br>500件を超えました。検索条件を見 | <br>☆田漱豆工業供\<br> 直して再度検索してくださ | 65<br>5(). | 1 ∩ 6 <del>1</del> 2 | 117 00   |     |      |     |                                   | ~            |
| 選択               |                              | か.畑下時 両面け関                    | l".đ       |                      |          |     |      |     |                                   | 戻る           |

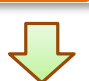

#### ■発注入力(選択押下時)

|   | 00243              | アーテン錠(2mg)          |
|---|--------------------|---------------------|
|   | 00787              | アイトロール錠20mg         |
|   | 01945              | アイピーディカプセル100       |
|   | 06888              | アイファガン点眼液0.1% 5r    |
|   | 06975              | アイミクス配合錠HD          |
|   | 06974              | アイミクス配合錠LD          |
|   | 04901              | アクアチムクリーム1% 10g     |
|   | 04379              | アクアチム軟膏1% 10g       |
|   | 04899              | 7/771/0 2.72.10/ 20 |
|   | □ 03 <sup>選折</sup> | ?押下時、選択した商品数を表示します。 |
|   | 03320              | アクトス徒30             |
| ( | 3商品、発注             | 入力へ選択しました。          |
|   | 選択                 |                     |

に、継続して商品を選択可能です。

#### ■発注入力(選択押下時)

| □00243 アーテン錠(2mg)            |
|------------------------------|
| □00787 アイトロール錠20mg           |
| □01945 アイピーディカプセル100         |
| □06888 アイファガン点眼液0.1% 5r      |
| □06975<br>アイミクス配合錠HD         |
| □06974<br>アイミクス配合錠LD         |
| □04901 アクアチムクリーム1% 10g       |
| □ 04379 アクアチム軟膏1% 10g        |
| 選択押下時、選択した商品がない場合は未選択を表示します。 |
| □03320 フクトス錠30               |
| 商品が未選択です。                    |
| 選択                           |
|                              |

#### ■発注入力画面

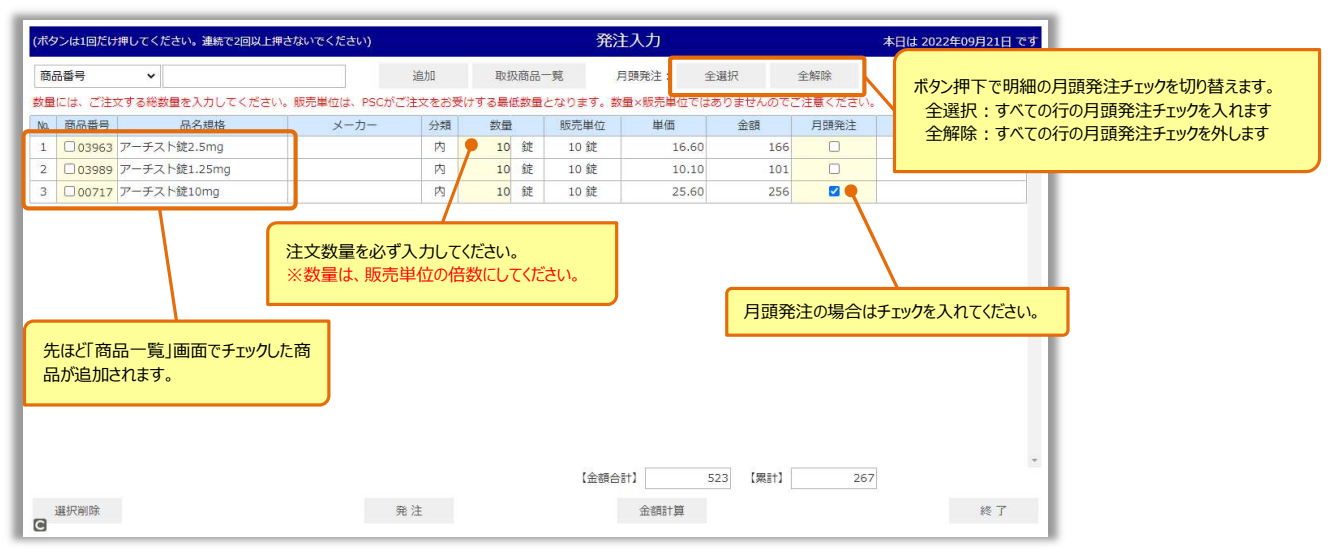

# 【発注商品一覧から商品を削除する場合】

# ■発注入力画面

| ミタンは1回だけ押して                        | こください。連続で2回以上押     | きないでください)      |        |         | 発済       | 主入力          |             |         | 本日は       | 2022年09月21 | 日 ट र   |               |       |
|------------------------------------|--------------------|----------------|--------|---------|----------|--------------|-------------|---------|-----------|------------|---------|---------------|-------|
| 品番号                                | ~                  |                | 追加     | 取扱商品    | 一覧       | 月頭発注:        | 全選択         | 全解除     |           |            |         |               |       |
| ■には、ご注文する                          | 総数量を入力してください       | 、販売単位は、PSCがご注  | 主文をお受け | けする最低数量 | となります。 巻 | 数量×販売単位では    | ありません       | 」のでご注意く | ださい。      |            |         |               |       |
| 商品番号                               | 品名規格               | メーカー           | 分類     | 数量      | 販売単位     | 単価           | 金額          | 月頭      | 発注        | コメント       |         |               |       |
| 03963 7-                           | チスト錠2.5mg          |                | 内      | 10 錠    | 10 錠     | 16.60        |             | 166     |           |            | -       |               |       |
| □03989 アー                          | チ <u>スト線1.25mg</u> |                | 内      | 10 錠    | 10 錠     | 10.10        |             | 101     | 2         |            |         |               |       |
| <b>⊠</b> 007 <b>⊕</b> <del>7</del> | 削除したい商品(           | にチェックを入れます。    |        | 錠       | 10 錠     | 25.60        |             | 256     | 2         |            |         |               |       |
|                                    |                    |                |        |         |          |              |             |         |           |            |         |               |       |
|                                    | (7†                | ペタンは1回だけ押してくださ | い。連続で2 | 回以上押さない | でください)   | 追加           | 取扱商品一       | 発)。<br> | 主入力       | 全選択        | 全解除     | 本日は 2022年09月2 | 21日です |
|                                    | 数                  | 量には、ご注文する総数量:  | を入力してく | ください。販売 | 単位は、PSCが | ご注文をお受けす     | る最低数量。      | となります。数 | (量×販売単位では | はありませんので   | ご注意ください |               |       |
|                                    | N                  | 0. 商品番号 2      | 品名規格   |         | メーカー     | 分類           | 数量          | 販売単位    | 単価        | 金額         | 月頭発注    | イベメロ          |       |
|                                    | 1                  | し 03963 アーチスト卸 | 2.5mg  |         |          | 内            | 10 錠        | 10 錠    | 16.60     | 166        |         |               |       |
|                                    | 2                  | 2 03989 アーチスト卸 | 1.25mg |         |          | 内            | 10 錠        | 10 錠    | 10.10     | 101        |         |               |       |
| <                                  |                    | •              |        | 選折      | した商品が    | 削除されます<br>計】 | 。<br>523 【粟 | Get )   | 267       |            |         |               |       |
| 選択削除                               |                    | 発言             | È      |         |          | 金額計算         |             |         |           | 終了         |         |               |       |
| ■発注入力画                             | 面<br>面             |                |        |         |          |              |             |         |           |            |         |               |       |

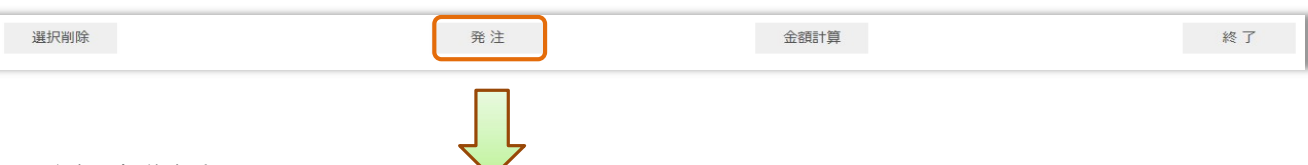

# ■発注確認(最終確認)

| (ボタンは1回だけ押してください。 <del>連続で2</del> 回以上押さないでください) | 発注入力                | ](最終確認] | )    |       | 本日は 202          | 2年09月13日 です        | 1       |
|-------------------------------------------------|---------------------|---------|------|-------|------------------|--------------------|---------|
| 以下の商品を発注します。よろしければ確定ボタンを押下してください。               |                     |         |      |       |                  |                    |         |
| No. 商品番号 品名規格                                   | メーカー                | 分類      | 数量   | 単価    | 金額               | 月頭発注               |         |
| 1 03963 アーチスト錠2.5mg                             |                     | 内       | 10 錠 | 16.60 | 166              | · ·                |         |
| 2 03989 アーチスト錠1.25mg                            |                     | 内       | 10 錠 | 10.10 | 101              | 12                 |         |
|                                                 |                     |         |      |       |                  |                    |         |
|                                                 |                     |         |      |       |                  |                    |         |
| 確力                                              | Ĕ                   |         | 【金額  | 38t]  | 267 【累計】         | ▼<br>166<br>戻る     |         |
|                                                 |                     |         |      |       |                  |                    | ·       |
| 内容が正しいことを確認し、確定ボタンを<br>登録が完了し、メインメニュー画面に遷移      | を押下してください。<br>多します。 |         |      |       | クリックで「孚<br>入力値を修 | 注入力」画面に<br>変正できます。 | こ遷移します。 |

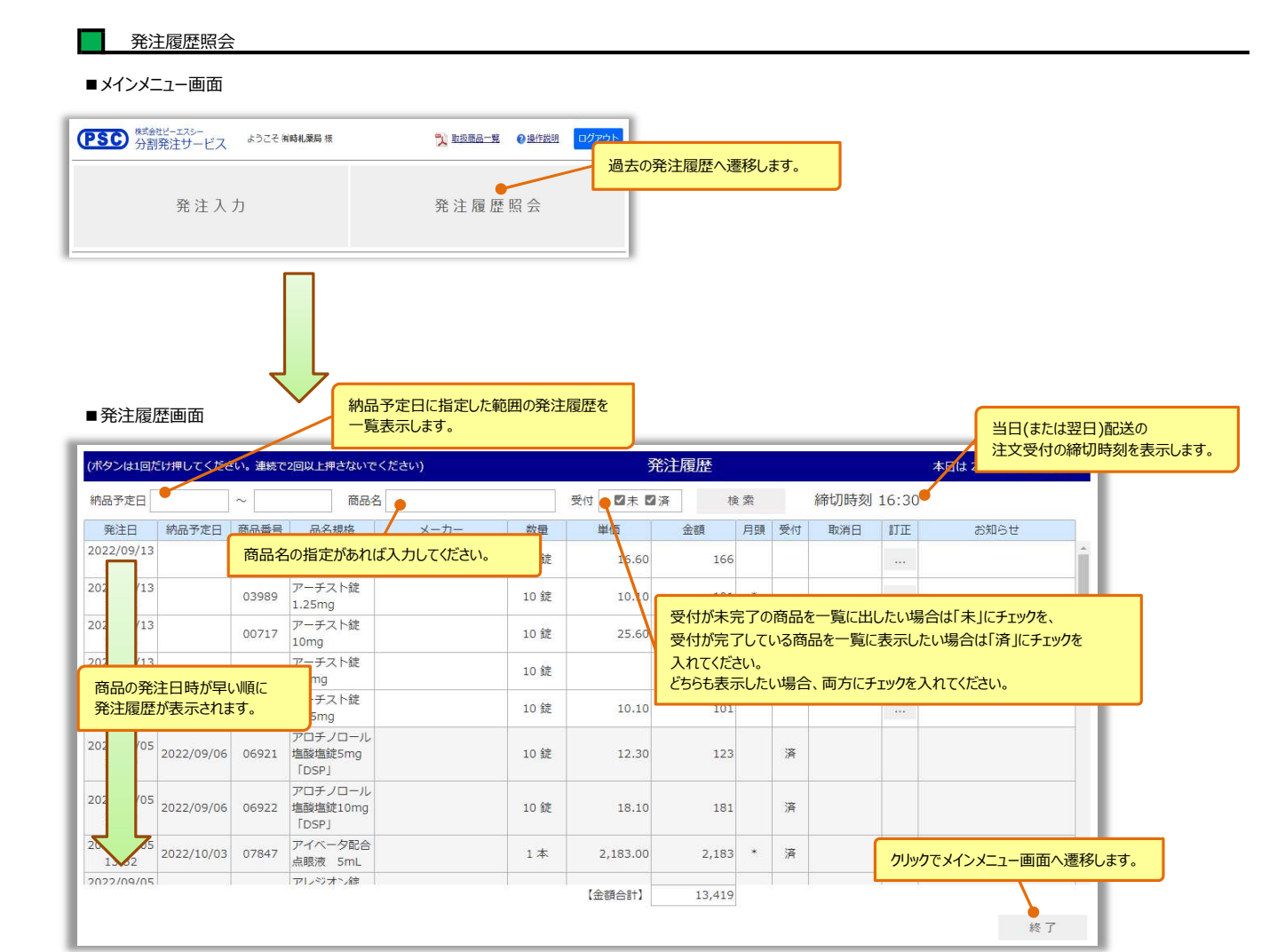

#### ■発注履歴画面

| (ボタンは1回だけ#              | 押してください。 連続                    | で2回以上押さないでください)               |      | Э́                    | 注履歷         |    |    |          |                     | 本日は 2022年09月13日 です |
|-------------------------|--------------------------------|-------------------------------|------|-----------------------|-------------|----|----|----------|---------------------|--------------------|
| 納品予定日                   | ~                              | 商品名                           |      | 受付 🛛 未 🗹              | 済 移         | 索  |    | 締切時刻     | <mark>1</mark> 6:30 |                    |
| 発注日 納                   | 品予定日 商品番                       |                               | 数量   | 単価                    | 金額          | 月頭 | 受付 | 取消日      | 訂正                  | お知らせ               |
| 2022/09/13<br>15:52     | 0396                           | 受付未済のとき(発注直後)、<br>納品予定日は空白です。 | 10 錠 | 16.60                 | 166         |    |    |          |                     | <b>^</b>           |
| 2022/09/13<br>15:52     | 03989                          | 1.25mg                        | 10 錠 | 10.10                 | 101         | *  |    |          |                     |                    |
| 2022/09/13<br>10:14     | 00717                          | アーチスト錠<br>10mg                | 10 錠 | お客様キャンt<br>×を表示します    | zル時は、<br>す。 | *  |    |          |                     |                    |
| 2022/09/13<br>10:14     | 03963                          | アーチスト錠<br>2.5mg               | 10 錠 |                       |             |    | ×  | 2022/09/ |                     | 既に取消日がある場合、        |
| 2022/09/13<br>10:14     | 03989                          | アーチスト錠                        | 10 錠 | 10.10                 | 101         |    |    |          |                     | 訂正は出来ません。          |
| 2022/09/05<br>14:29 20. | 22/09/06 06922                 | 受付が「済」になったら、<br>納品予定日を表示します。  | 10 錠 | 12.30                 | 123         |    | 済  |          |                     | クリックで商品数量の訂正、      |
| 2022/09/05<br>14:29 20. | 22/09/06 06922                 | アロチノロール<br>塩酸塩錠10mg<br>「DSP」  | 10 錠 | 18.10                 | 181         |    | 済  |          |                     |                    |
| 2022/09/05              | 22/10/03 07847                 | アイベータ配合<br>点眼液 5mL            | 1本   | 2,183.00              | 2,183       | *  | 済  |          |                     |                    |
| 2022/09/05              |                                | アレンジオン辞                       |      | 【金額合計】                | 13,419      | /  |    |          |                     |                    |
| 月頭発<br>受付[決<br>発注日      | 注の場合は、<br>済」になったら、<br>1翌月の第一営業 | 美日を表示します。                     | 既(   | こ「受付」欄が「済<br>Eは出来ません。 | 剤の場合、       | /  | _  |          |                     | 終了                 |

# 【発注商品の数量を訂正する場合】

# ■発注履歴画面

| (ボタンは1回だ            | け押してくださ | い。連続で | 2回以上押さないで        | ください) |      | ş        | 本日は 2022年09月13日 | です |    |            |       |      |   |
|---------------------|---------|-------|------------------|-------|------|----------|-----------------|----|----|------------|-------|------|---|
| 納品予定日               |         | ~     | 商品名              | 5     |      | 受付 🛛 未 🗆 | 済移              | 索  |    | 締切時刻       | 16:30 |      |   |
| 発注日                 | 納品予定日   | 商品番号  | 品名規格             | メーカー  | 数量   | 単価       | 金額              | 月頭 | 受付 | 取消日        | 訂正    | お知らせ |   |
| 2022/09/13<br>15:52 |         | 03963 | アーチスト錠<br>2.5mg  |       | 10 錠 | 16.60    | 166             |    |    |            | ••••• |      | ^ |
| 2022/09/13<br>15:52 |         | 03989 | アーチスト錠<br>1.25mg |       | 10 錠 | 10.10    | 101             | *  |    |            |       |      |   |
| 2022/09/13<br>10:14 |         | 00717 | アーチスト錠<br>10mg   |       | 10 錠 | 25.60    | 256             | *  |    |            |       |      |   |
| 2022/09/13<br>10:14 |         | 03963 | アーチスト錠<br>2.5mg  |       | 10 錠 |          |                 |    | ×  | 2022/09/13 |       |      |   |
| 2022/09/13<br>10:14 |         | 03989 | アーチスト錠<br>1.25mg |       | 10 錠 | 10.10    | 101             |    |    |            |       | ,    |   |

#### ■変更/取消画面

| (ボタンは1回だ     | け押してください。連続                | で2回以上押さないでください)                                      | 変更/取消                    | 本日は 2022年09月13日 です           |                  |
|--------------|----------------------------|------------------------------------------------------|--------------------------|------------------------------|------------------|
| 品名規格<br>数量   | アーチスト錠2.5mg<br>10          | 数量の値を訂正してください。                                       |                          |                              |                  |
| (販売単位)<br>単位 | 10<br>(ボタンは1回た             | うしてください。連続で2回以上押さないでください)                            | 変更/取消                    | 本日は 2022年09月13日 で            | Ŧ                |
| 変更           | 品名規格<br>数量<br>(販売単位)<br>単位 | アーン・錠2.5mg       30       10       錠       ※数量は、販売単位 | コしてください。<br>この倍数にしてください。 |                              |                  |
|              | 変更                         | 取消                                                   |                          | 戻る                           | 9                |
| サイトから        | 5のメッセージ                    | ×                                                    |                          | クリックすると、訂正された<br>発注履歴画面へ遷移しま | 内容は変更されず、<br>ます。 |
| 変更します、。      | よろしいですか?<br>OK             | キャンセル                                                |                          |                              |                  |
| ■発注房麻        |                            |                                                      |                          |                              |                  |

■発注履歴画面

| (ボタンは1回だ            | しけ押してくだる | きい。連続で | 2回以上押さないでく       | (ださい) |      | į        | 発注履歴  |     |     |       |       | 本日は 2022年09月13日 で | <b>ਟ</b> ਰ |
|---------------------|----------|--------|------------------|-------|------|----------|-------|-----|-----|-------|-------|-------------------|------------|
| 納品予定日               |          | ~      | 商品名              |       |      | 受付 🛛 未 🖬 | 2済 核  | 索   |     | 締切時刻  | 16:30 |                   |            |
| 発注日                 | 納品予定日    | 商品番号   | 品名規格             | メーカー  | 数量   | 単価       | 金額    | 月頭  | 受付  | 取消日   | 訂正    | お知らせ              |            |
| 2022/09/13<br>15:52 |          | 03963  | アーチスト錠<br>2.5mg  |       | 30 錠 | 16.60    | 498   |     |     |       |       |                   | Â          |
| 2022/09/13<br>15:52 |          | 03989  | アーチスト錠<br>1.25mg |       | 10 錠 | 10.10    | 101   | *   |     |       |       |                   |            |
| 2022/09/13<br>10:14 |          | 00717  | アーチスト錠<br>10mg   |       | 10 錠 | 25.60    | 256   | *   |     |       |       |                   |            |
| 2022/09/13<br>10:14 |          | 03963  | アーチスト錠<br>2.5mg  |       | 10 錠 |          | 数量の訂訂 | 正が這 | 意用さ | れました。 |       |                   |            |
|                     |          |        |                  |       |      |          |       |     | _,  |       |       |                   | -          |

٦ Ļ

# 【発注商品を取消する場合】

# ■発注履歴画面

| (ボタンは1回だ            | け押してくださ | さい。連続で | 2回以上押さないでく       | ださい) |      | ş        | 注履歷 |    |    |            |       | 本日は 2022年09月13日 です |
|---------------------|---------|--------|------------------|------|------|----------|-----|----|----|------------|-------|--------------------|
| 納品予定日               |         | ~      | 商品名              |      |      | 受付 🛛 未 🗆 | 済 核 | 宗  |    | 締切時刻       | 16:30 |                    |
| 発注日                 | 納品予定日   | 商品番号   | 品名規格             | メーカー | 数量   | 単価       | 金額  | 月頭 | 受付 | 取消日        | \$JE  | お知らせ               |
| 2022/09/13<br>15:52 |         | 03963  | アーチスト錠<br>2.5mg  |      | 10 錠 | 16.60    | 166 |    |    |            |       | -                  |
| 2022/09/13<br>15:52 |         | 03989  | アーチスト錠<br>1.25mg |      | 10 錠 | 10.10    | 101 | *  |    |            |       |                    |
| 2022/09/13<br>10:14 |         | 00717  | アーチスト錠<br>10mg   |      | 10 錠 | 25.60    | 256 | *  |    |            |       |                    |
| 2022/09/13<br>10:14 |         | 03963  | アーチスト錠<br>2.5mg  |      | 10 錠 |          |     |    | ×  | 2022/09/13 |       |                    |
| 2022/09/13<br>10:14 |         | 03989  | アーチスト錠<br>1.25mg |      | 10 錠 | 10.10    | 101 |    |    |            |       |                    |

#### ■変更/取消画面

| (ボタンは1回だけ押してください。連続で2回以上押さないでください)                                                                                                    |                                    |                                                                          | 変更,                                                                                                    | /取                             | 消            |                                         |                             | 本日は 2022ई                                                                                       | E09月13日 です |
|----------------------------------------------------------------------------------------------------|------------------------------------|--------------------------------------------------------------------------|----------------------------------------------------------------------------------------------------|--------------------------------|--------------|-----------------------------------------|-----------------------------|-------------------------------------------------------------------------------------------------|------------|
| 品名規格     アーチスト錠1.25mg       数量     10       (販売単位)     10       単位     錠                                                                                                    |                                    |                                                                          |                                                                                                    |                                |              |                                         |                             |                                                                                                 |            |
| 変更 取消                                                                                                    |                                    |                                                                          |                                                                                                    |                                |              |                                         |                             |                                                                                                 | 戻る         |
| $\overline{\mathbf{V}}$                                                                                                    |                                    |                                                                          |                                                                                                    |                                |              |                                         |                             |                                                                                                 |            |
| ×<br>サイトからのメッセージ<br>取消します、よろしいですか?                                                                                                    |                                    |                                                                          |                                                                                                    |                                |              |                                         |                             |                                                                                                 |            |
| OK キャツセル<br>■発注履歴画面<br>(ボタンはJ回だけ押してください, 連続で2回以上押さないでください)                                                                                                    |                                    | 5                                                                        | 発注履歴                                                                                                    |                                |              |                                         |                             | 本日は 2022年09月13日 です                                                                              |            |
| OK     キャツセル       ● 発注履歴画面     (パタンはJ回だけ押してください、連結で2回以上押さないでください)       納品予定日     ~     商品名                                                                                                    |                                    | ₹<br>受付 【【未 【                                                            |                                                                                                    | 食索                             |              | 締切時刻                                    | 16:30                       | 本日は 2022年09月13日 です                                                                              |            |
| OK         キャソセル           ● 発注履歴画面         ・           (パタンは10点け押してください、建築で2回以上押さないでください)         ・           前品予定日         ~            第法日         …            第公注日         …         ごろした           第公注日         …         …           第公注目         …         …           第公注目         …         …                                                                                                    | 数量                                 | 受付<br>受付<br>単価                                                           | <b>発注履歴</b><br>1済 が<br>金額                                                                                                    | <sup>食</sup> 索<br>月頭           | 受付           | 締切時刻<br>取消日                             | 16:30<br>訂正                 | 本日は 2022年09月13日 です<br>あ知らせ                                                                      |            |
| OK         キャソセル           ●発注履歴画面         ・           (ポタンは10点け押してください、違数で2回以上押さないでください)            卵品予定日         ・         商品名           発注日         約品予定日         商品番号           第注日         約品予定日         商品番号           第2022/09/13         03963         アーデスト設<br>2.5mg                                                                                                    | 数量<br>30 錠                         | 受付<br>■本<br>単価<br>16.60                                                  | <b>発注履歴</b><br>加済 *<br>金額<br>498                                                                                                    | <sup>食</sup> 索<br>月頭           | 受付           | 締切時刻<br><sup>取消日</sup>                  | 16:30<br>IIII               | 本日は 2022年09月13日 です<br>お知らせ                                                                      |            |
| OK         キャツセル           ●発注履歴画面         ・           (ボタンは1回だけ押してください、連抜で2回以上押さないでください)           地品予定日         ・           第注日         柿品予定日           2022(09/13         03963           2022(09/13         03963           2022(09/13         03963           アーデスト錠         1.25mg                                                                                                    | 数量<br>30 錠<br>10 錠                 | 受付<br>型本<br>単価<br>16.60<br>10.10                                         | <b>発注履歴</b><br>1済   *<br>金額<br>498<br>101                                                                                                    | 6 索<br>月頭<br>*                 | 受付           | 締切時刻<br><sup>取消日</sup>                  | 16:30<br>\$TE<br>           | 本日は 2022年09月13日 です                                                                              |            |
| OK         キャソセル           ●発注履歴画面         ・           (木タンは1回だけ押してください、連続で2回以上押さないでください)         ・           物品予定日         ・         商品名           季注日         物品予定日         商品号           2022/09/13         03963         アーチスト健           2022/09/13         03989         アーチスト健           15:52         03989         アーチスト健           2022/09/13         00717         アーチスト健                                                                                                    | 数量<br>30 錠<br>10 錠                 | 受付         国末 配           単価         16.60           10.10         25.60 | 充注履歴<br>加済 材<br>金額<br>498<br>101<br>256                                                                                                    | <sup>食</sup> 索<br>月頭<br>*      | 受付           | 締切時刻<br>取消日                             | 16:30<br>इт <u>т</u><br>    | 本日は 2022年09月13日 です<br>お知らせ                                                                      |            |
| OK         キャツセル           ●発注履歴画面         ・           (水シンは1回だけ押してください、建築で2回以上押さないでください)           納品予定日         ~           節品参         ●           ※注目         納品予定日           2022/09/13         03963           2022/09/13         03963           2022/09/13         03989           2022/09/13         03989           2022/09/13         03989           10:52         03989           2022/09/13         03717           アーチスト錠         10mg           2022/09/13         03717           10:14         00717           2053         2-5-7-1           2054         2-5-7 | 数量<br>30 錠<br>10 錠<br>10 錠         | 受付 <b>区</b> 未 <b>区</b><br>単価<br>16.60<br>10.10<br>25.60                  | 希注履歴<br>意調<br>金調<br>498<br>101<br>256                                                                                                    | <sup>食</sup> 索<br>月頭<br>*<br>* | 受付<br>×      | 締切時刻<br>取消日<br>2022/09/13               | 16:30<br><b>STE</b><br><br> | 本日は 2022年09月13日 です<br>あ知らせ<br>                                                                  |            |
| OK         キャソセル           ●発注履歴画面         ●           「ポタンは10点け押してください、違数で20以上押さないでください)         約品予定日           約品予定日         ●           第2022/09/13         03963           15:52         03963           2022/09/13         03963           15:52         03989           2022/09/13         00717           10:14         00717           2022/09/13         03963           アーチスト錠         10:14           10:14         03969           アーチスト酸         125mg           10:14         03989           10:14         03989                                                   | 数量<br>30 錠<br>10 錠<br>10 錠<br>10 錠 | 受付 國末<br>単価<br>16.60<br>10.10<br>25.60                                   | 徐注履歴     《     徐注履     《     徐     《     徐     《     徐     《     徐     《     徐     《     徐     《     《     《     《     《     《     《     》     《     》     《     》     《     》     《     》     《     》     《     》     《     》     《     》     《     》     》     《     》     》     《     》     《     》     《     》     《     》     《     》     《     》     《     》     《     》     《     》     《     》     《     》     《     》     《     》     《     》     《     》     《     》     《     》     《     》     《     》     《     》     》     《     》     《     》     》     》     》     》     《     》     》     《     》     》     》     》     》     》     》     》     》     》     》     》     》     》     》     》     》     》     》     》     》     》     》     》     》     》     》     》     》     》     》     》     》     》     》     》     》     》     》     》     》     》     》     》     》     》     》     》     》     》     》     》     》     》     》     》     》     》     》     》     》     》     》     》     》     》     》     》     》     》     》     》     》     》     》     》     》     》     》     》     》     》     》     》     》     》     》     》     》     》     》     》     》     》     》     》     》     》     》     》     》     》     》     》     》     》     》     》     》     》     》     》     》     》     》     》     》     》     》     》     》     》     》     》     》     》     》     》     》     》     》     》     》     》     》     》     》     》     》     》     》     》     》     》     》     》     》     》     》     》     》     》     》     》     》     》     》     》     》     》     》     》     》     》     》     》     》     》     》     》     》     》     》     》     》     》     》     》     》     》     》     》     》     》     》     》     》     》     》     》     》     》     》     》     》     》     》     》     》     》     》     》     》     》     》     》     》     》     》     》     》     》     》     》     》     》     》     》     》     》     》     》     》     》     》     》     》     》     》     》     》     》     》     》     》     》     》     》     》     》     》 | ¥<br>*                         | 受付<br>×<br>× | 締切時刻<br>取消日<br>2022/09/13<br>2022/09/13 | 16:30<br>TE<br>             | <ul> <li>本日は 2022年09月13日 です</li> <li>お知らせ</li> <li>取消日が追加されます。</li> <li>一度取り消した商品は取消</li> </ul> | 補留除する,でとが  |

#### 【下記画面が表示された場合】

! セッションがタイムアウトしました

一定時間操作が行われなかったため、自動的にログアウトしました。 お手数ですが、ログイン画面より再度ログイン認証を行ってください。 (ブラウザの(戻る)ボタンは使用しないでください。) ログイン:電ご見え ログイン画面に戻る

※一定時間(約60分)何も操作しなかった場合、セッションタイムアウトの画面が表示されます。 常に接続状態にしておくと、他のユーザ様の入力が行えないなど、全体的に障害が発生する恐れがある為の対策となります。 本画面が表示された場合は、ログイン画面からやり直してください。